## **1. ACESSE O ENDEREÇO ELETRÔNICO E SIGA OS PASSOS PARA** Recuperação de sua senha

https://sgl.icei.pucminas.br/recuperar-senha

Forneça seu código de pessoas e clique em 'Receber email de confirmação". Os alunos de gradação receberão no email institucional (XXXX@sga.pucminas.br). Os alunos de Pós-Graduação receberão pelo email cadastrado no IEC.

| 🕒 SGL - Reset de Senha Lab 🗙 💭                                                                                                    |       |
|----------------------------------------------------------------------------------------------------|-------|
| ← → C Seguro   https://sgl.icei.pucminas.br/recuperar-senha                                                                                  | ९ ☆ : |
| Recuperação de senha Rede Acadêmica / eduroam<br>Sobre a Rede Acadêmica Sobre a eduroam Como identificar meu login? Configurando Dispositivo |       |
| Você receberá um email de confirmação para a recuperação de senha                                                                            |       |
| Não sou um robô                                                                                                    |       |
| Receber email de confirmação                                                                                                    |       |

Desenvolvido por ICEI - Centro de Recursos Computacionais | Contato: sgl@pucminas.br Telefone 3319-4525.

# 2. ENTRE NA SUA CONTA DE E-MAIL E VEJA A MENSAGEM Enviada com orientações sobre sua senha.

No e-mail, você será direcionado para a página abaixo para cadastro de senha.

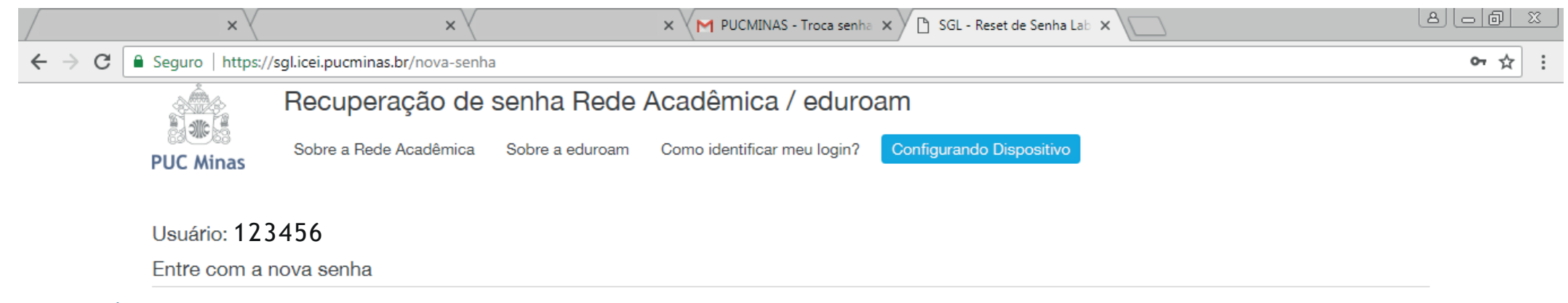

| Senha                                                                              |
|------------------------------------------------------------------------------------|
| Confirmar Senha                                                                    |
| Aceito os termos de uso                                                            |
| Trocar Senha                                                                       |
| Click aqui para saber como configurar o seu dispositivo para acesso a rede eduroam |

Desenvolvido por ICEI - Centro de Recursos Computacionais | Contato: sgl@pucminas.br Telefone 3319-4525.

### 3. APÓS CADASTRO DE NOVA SENHA CLIQUE EM CONFIGURANDO DISPOSITIVO

#### https://sgl.icei.pucminas.br/recuperar-senha

|                                   | ×                                             | ×                                        |                           | × VM PUCMINAS - Troca sent  | na 🗙 🕒 SGL - Reset de Senha Lab 🗙 🗌 |  | <u>8 6 7 %</u> |  |
|-----------------------------------|-----------------------------------------------|------------------------------------------|---------------------------|-----------------------------|-------------------------------------|--|----------------|--|
| $\leftrightarrow$ $\Rightarrow$ G | Seguro   https://                             | /sgl.icei.pucminas.br/nova-senh          | а                         |                             |                                     |  | • ☆ :          |  |
|                                   | Recuperação de senha Rede Acadêmica / eduroam |                                          |                           |                             |                                     |  |                |  |
|                                   | PUC Minas                                     | Sobre a Rede Acadêmica                   | Sobre a eduroam           | Como identificar meu login? | Configurando Dispositivo            |  |                |  |
|                                   | Usuário: 123456                               |                                          |                           |                             |                                     |  |                |  |
|                                   | Senha trocada com sucesso                     |                                          |                           |                             |                                     |  |                |  |
|                                   | Entre com a                                   | nova senha                               |                           |                             |                                     |  |                |  |
|                                   | Senha                                         |                                          |                           |                             |                                     |  |                |  |
|                                   | Confirmar Se                                  | nha                                      |                           |                             |                                     |  |                |  |
|                                   | Aceito os termos                              | s de uso                                 |                           |                             |                                     |  |                |  |
|                                   | Т                                             | rocar Senha                              |                           |                             |                                     |  |                |  |
|                                   | Click aqui para sab                           | per como configurar o seu dispositivo pa | ara acesso a rede eduroam | ]                           |                                     |  |                |  |

Desenvolvido por ICEI - Centro de Recursos Computacionais | Contato: sgl@pucminas.br Telefone 3319-4525.

# 4.CONFIGURANDO DISPOSITIVOS.

Faça a opção do sistema operacional do seu celular (ANDROID • IOS • WINDOWS PHONE). Para a configuração nos sistemas operacionais UBUNTU ou WINDOWS 7, procure a equipe do Centro de Recursos Computacionais (CRC), no Prédio 4 - 14° andar ou Prédio 6 - 15° andar.

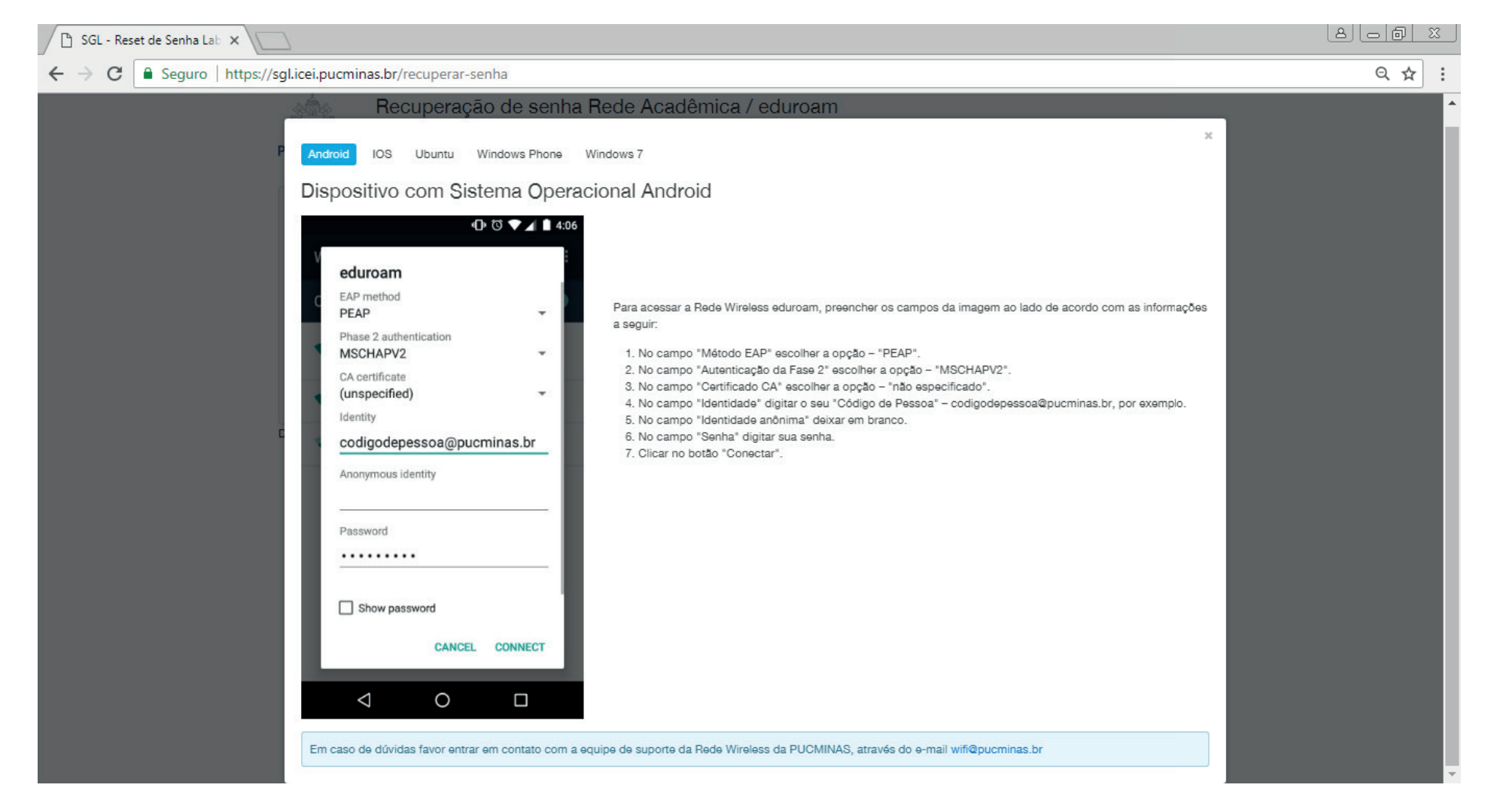

Pronto, agora você já pode acessar as redes wi-fi Eduroam ou PUCMinas com seu login e senha.